# 使用接龙管家收集学生健康码和行程码教程

1、微信搜索小程序"接龙管家"

| 19:58 🚥 🎫                       | C 200 🔶 🖬 👘 🚥  |
|---------------------------------|----------------|
| ○ 接龙管家                          | ◎ 取消           |
| 使用过的小程序                         |                |
| <b>接</b> 花 接龙管家                 |                |
| <b>一 搜一搜 接龙管家</b><br>小程序、公众号、文章 | ⇒<br>章、朋友圈和表情等 |
| ○ 接龙管家                          | >              |
| ○ 接龙管家小程序                       | >              |
| ○ 接龙管家公众号                       | >              |
| ○ 接龙管家pro                       | >              |
| ○ 接龙管家怎么用                       | >              |
| ○ 接龙管家打不开                       | >              |

2、点击"发布接龙"

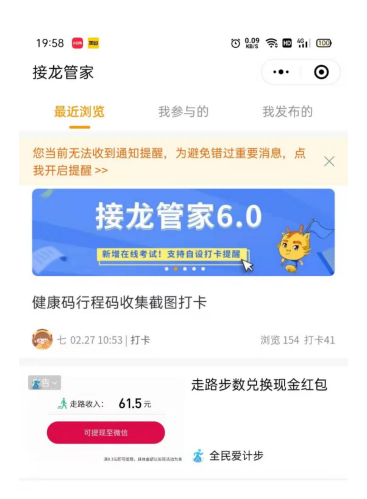

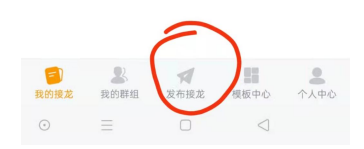

### 3、点击"打卡接龙"

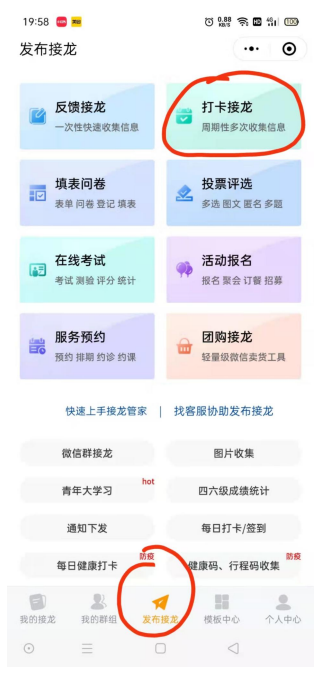

#### 4、使用健康码行程码收集模板

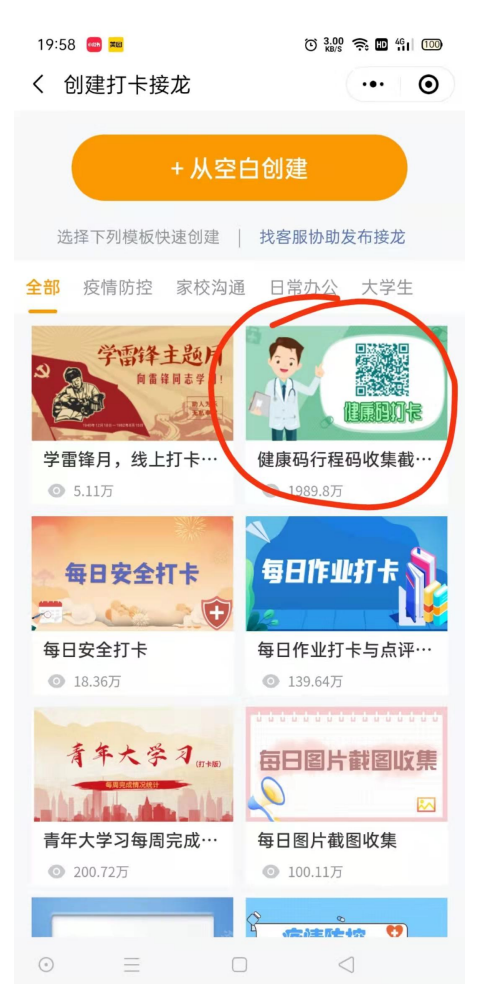

#### 5、点击"使用该模板"

| 19:58 🍻 🎫 | © 10.0 奈 🖿 461 100 |
|-----------|--------------------|
| <         | ••• •              |

#### 健康码行程码收集截图打卡

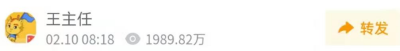

请大家每天按时上传健康码、通信行程卡截图,感谢配合。

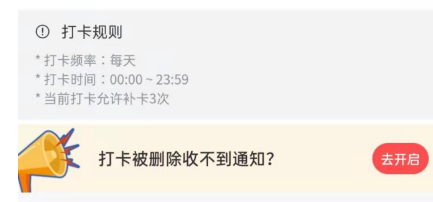

#### 打卡完成情况(0/0)

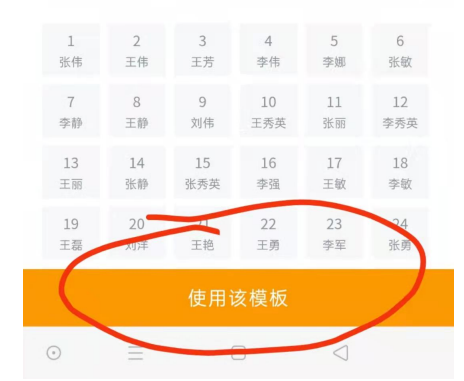

### 6、把模板中的学生姓名换成班级学生姓名,点击"立即发布"

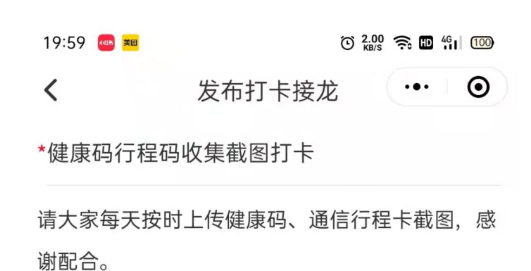

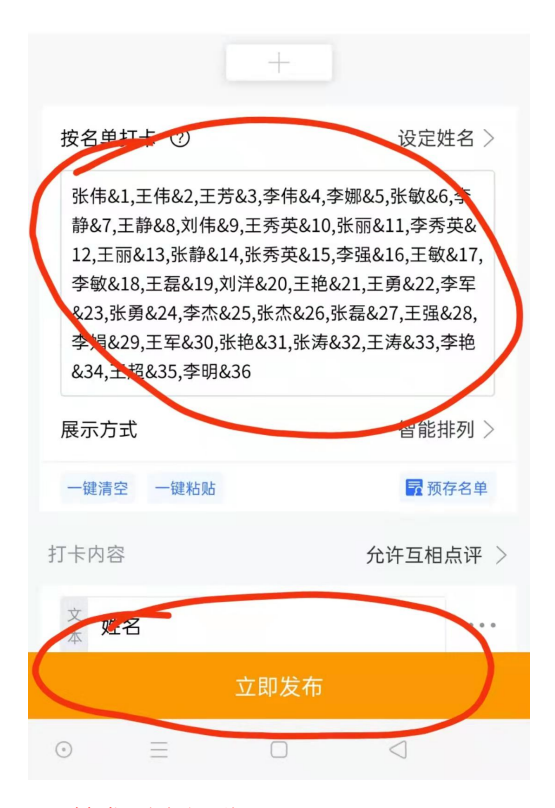

#### 7、转发到班级群

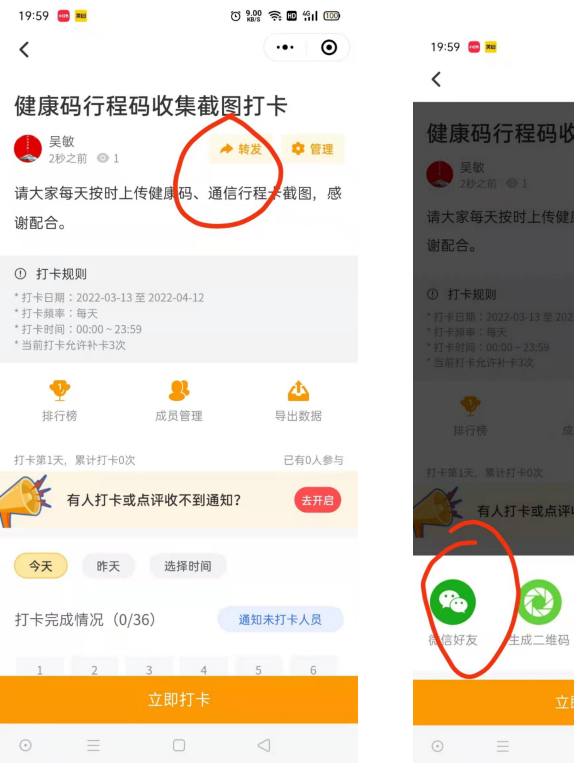

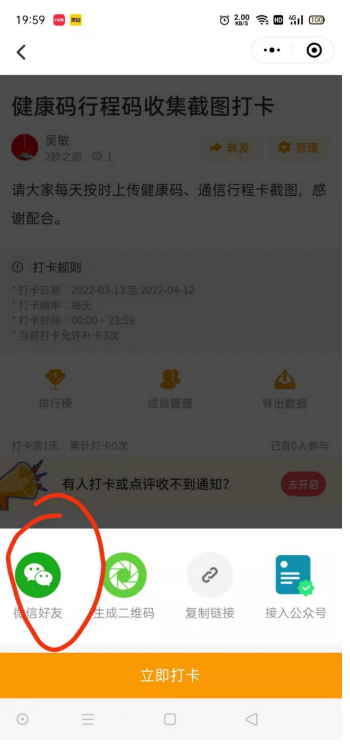

8、等待家长全部打卡完成,通过"管理"下载图片数据,如果有部分家长没有完成打卡,可以截图提醒。

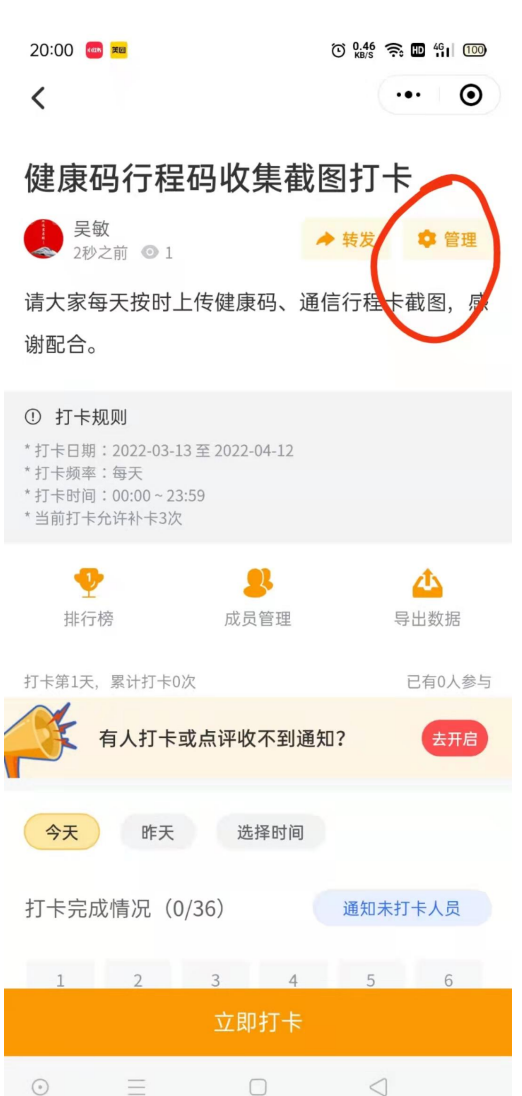

### 9、保存为"每人一个文件夹",文件夹里面是自动生成了图片文件名

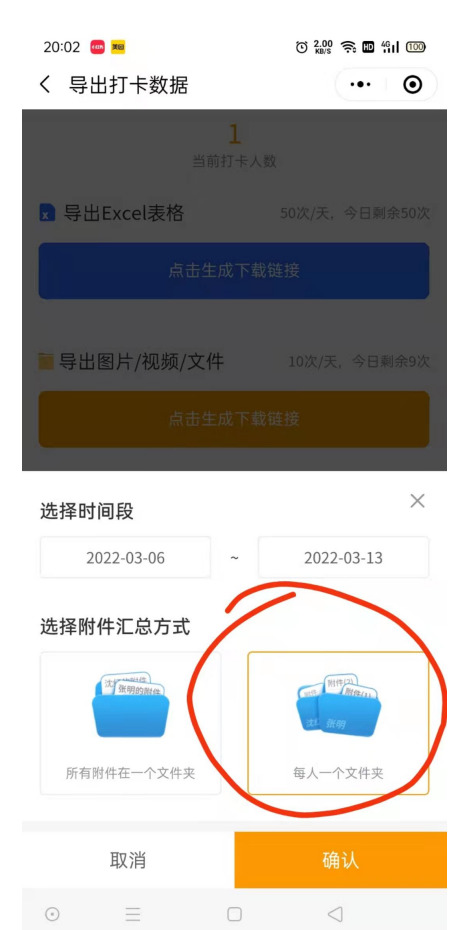

## 10、点击"导出图片"

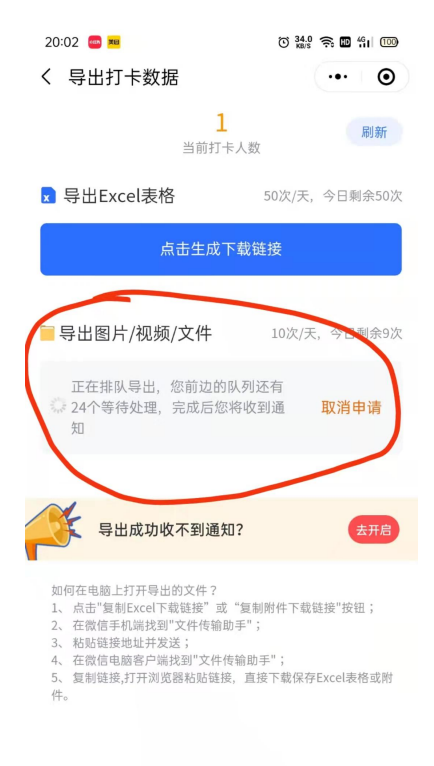

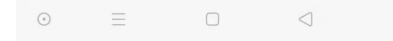

### 11、点击"复制下载链接",通过微信的"文件传输手"发到电脑上,复制到浏览器地址栏进行下载

| 20:02 🚥 🎫                                                                                                    | С 0.02 🛜 🔟 🏭 100                  |  |
|----------------------------------------------------------------------------------------------------|-----------------------------------|--|
| く 导出打卡数据                                                                                                    | ••• •                             |  |
| 当前打                                                                                                    | <b>1</b> 刷新<br>「卡人数               |  |
| ▼ 导出Excel表格                                                                                                    | 50次/天,今日剩余50次                     |  |
| 点击生成                                                                                                    | 下载链接                              |  |
| <mark>                                     </mark>                                                                                                    | 生成时间:2022-03-13<br>2-03-13 今日剩余8次 |  |
| http://download.tuoyu.pu                                                                                                    | ub/Jl_CheckInExport/20…           |  |
| 重新生成下载链接                                                                                                    |                                   |  |
| 复制下                                                                                                    | "载链接                              |  |
|                                                                                                    |                                   |  |
| 导出成功收不到通                                                                                                    | 知? 去开启                            |  |
| 如何在电脑上打开导出的文件?<br>1、点击"复制Excel下载链接"或"复制附件下载链接"按钮;<br>2、在微信手机端找到"文件传输助手";<br>3、粘贴链接地址并发送;<br>4、在微信电脑客户端找到"文件传输助手";<br>5、复制链接,打开浏览器粘贴链接,直接下载保存Excel表格或附件。 |                                   |  |
|                                                                                                    |                                   |  |